Verkorte handleiding Sportlink voor Digitaal Wedstrijd Formulier (DWF)

Ga via de Internet Explorer (of vergelijkbaar systeem) naar de site van Sportlink:

## http://sportlink.nl/

Dan verschijnt het volgende startscherm:

| Firefox Y Sportlink automatiseert ledenadministra + | A REAL PROPERTY AND A REAL PROPERTY AND A REAL PROPERTY A REAL PRO |                            | 6 - 0                  |
|-----------------------------------------------------|----------------------------------------------------------------------------------------------------|----------------------------|------------------------|
| Certe Contraction Contraction                       |                                                                                                    | ☆ マ C 🔡 + Goog             | gle 🔎 🖬 🗸 🦊            |
| sport.link                                          | 🖶 sportlink bond 🎤 over sportl                                                                                                    | nk 奎 support 📕 contact     | Start Sportlink Club 🕨 |
| 😭 producten 🗸 🗸                                     | 👱 voor wie 🔹 🎍 a                                                                                                    | ctueel 🚺                   | , bestellen            |
|                                                     | Het meest gebruikte a<br>staat voor je klaar.                                                                                                    | dministratiepakket voor ve | erenigingen            |

Ga vervolgens naar Start Sportlink Club:

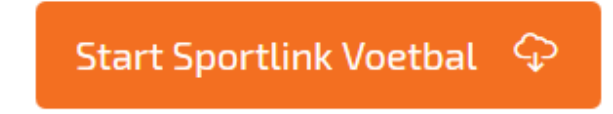

Vervolgens dubbelklikken op Voetbal (helemaal rechts).

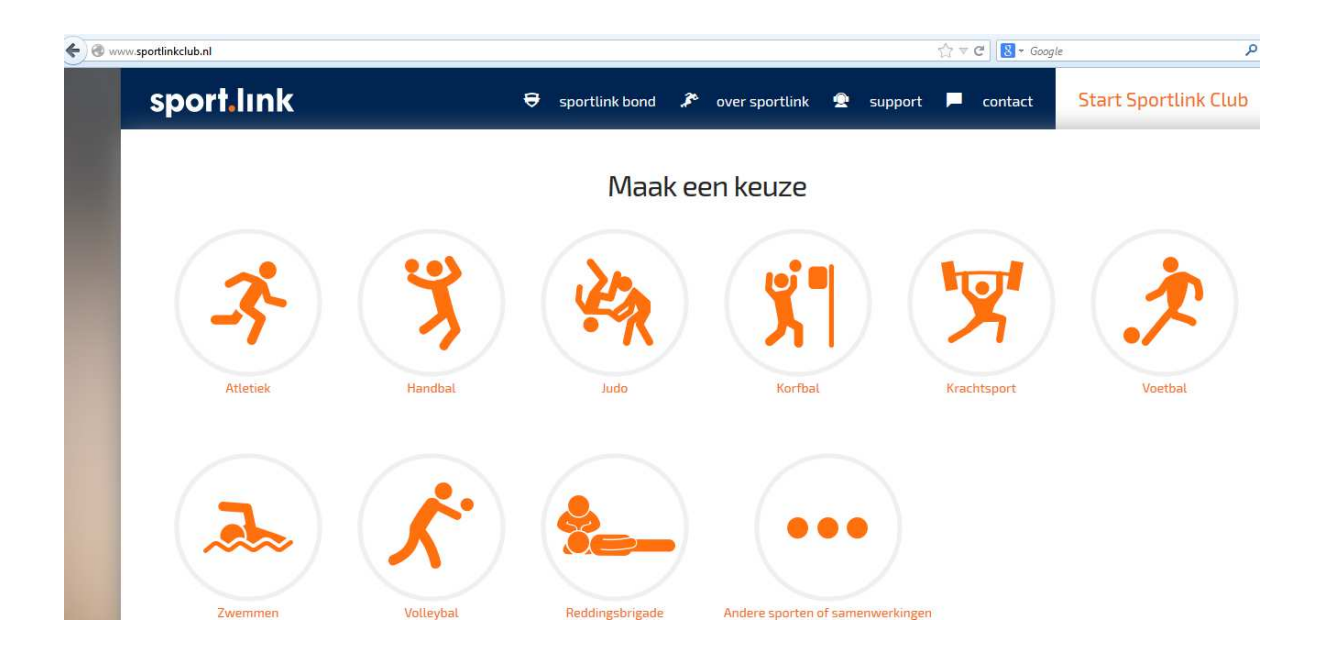

Het volgende scherm verschijnt:

| You have chosen to     | open:                                      |   |
|------------------------|--------------------------------------------|---|
|                        | open                                       |   |
| im knvb.jnlp           |                                            |   |
| which is: JNLF         | File (1,5 KB)                              |   |
| from: https://         | club.sportlink.com                         |   |
| What should Firefor    | x do with this file?                       |   |
| Open with              | Java(TM) Web Start Launcher (default)      | • |
| Save File              |                                            | _ |
| 0 1                    |                                            |   |
| 📃 Do this <u>a</u> uto | matically for files like this from now on. |   |
|                        |                                            |   |
|                        |                                            |   |
|                        |                                            |   |

Alleen op OK drukken. Via het programma Java wordt Sportlink geopend.

Als je dit programma niet hebt, of niet de vereiste versie dan kan Java kan gratis worden gedownload via de link die dan naar voren komt.

Als dat gedaan is, of niet nodig was dan verschijnt het Inlogscherm

| Vereniging | scode             | BBCC66H  |   |
|------------|-------------------|----------|---|
| Gebruikers | naam              |          |   |
| Wachtwoo   | rd                | [        |   |
|            |                   | 41j531   | ٩ |
| Voer bover | nstaande tekst in | Ţ        |   |
| 🗹 Onthou   | uden?             |          |   |
| M Onthou   | lden:             |          |   |
|            |                   | Westweet |   |

Voer je ontvangen Gebruikersnaam en Wachtwoord in en voer ook de cijfers- en letterscode in.

Dan verschijnt het volgende scherm:

| 🛀 Sportli  | nk Club - Hertha         |                                            |                          |                           |                                   |                           |            |                    |         |
|------------|--------------------------|--------------------------------------------|--------------------------|---------------------------|-----------------------------------|---------------------------|------------|--------------------|---------|
| §ysteem ⊻e | reniging <u>P</u> ersone | n <u>O</u> rganisaties Weds <u>t</u> rijd: | zaken <u>C</u> ommissies | Vrijwilligers Opleidingen | Activiteiten Contribytie Boekhoud | ling Managementinformatie | Help       |                    |         |
|            |                          |                                            |                          |                           | 🔏 Nieuw Persoon                   | Nieuwe Organisatie        | Zoeken (=) | Notificaties leden | Werkset |
|            |                          |                                            |                          |                           |                                   |                           |            |                    |         |
|            |                          |                                            |                          |                           |                                   |                           |            |                    |         |
|            |                          |                                            |                          |                           |                                   |                           |            |                    |         |
|            |                          |                                            |                          |                           |                                   |                           |            |                    |         |
|            |                          |                                            |                          |                           |                                   |                           |            |                    |         |
|            |                          |                                            |                          |                           |                                   |                           |            |                    |         |
|            |                          |                                            |                          |                           |                                   |                           |            |                    |         |
|            |                          |                                            |                          |                           |                                   |                           |            |                    |         |
|            |                          |                                            |                          |                           |                                   |                           |            |                    |         |
|            |                          |                                            |                          |                           |                                   |                           |            |                    |         |

En ga vervolgens naar Wedstrijdzaken en dan naar Digitaal Wedstrijdformulier.

Het volgende scherm verschijnt:

| 106     05-apr-2014     15-00     Hertha 1     DOB 1     Veld ZA       75058     05-apr-2014     14:30     Huizen 4     Hertha 2     Veld ZA       57051     06-apr-2014     12:00     Hertha 2     Allen Weerbaar 4     Veld ZA       145393     05-apr-2014     14:30     Hertha 3     CSW 6     Veld ZA       145393     05-apr-2014     14:30     Hertha 3     CSW 6     Veld ZA       145393     05-apr-2014     14:30     Hertha 3     CSW 6     Veld ZA       1459545     05-apr-2014     12:00     Eminent Boys 5     Hertha 4     Veld ZA       195256     05-apr-2014     10:15     NVC D3     Hertha D2     Veld ZA       195476     05-apr-2014     10:300     Hertha D3     Batavia '90 D5     Veld ZA       190549     05-apr-2014     12:30     AMVI VRI     Hertha VRI     Veld ZA       199943     05-apr-2014     12:15     Buitenboys MD2     Hertha MD1     Veld ZA |
|----------------------------------------------------------------------------------------------------|
| 75058 05-apr-2014     14:30     Huizen 4     Hertha 2     Veld ZA       57051 06-apr-2014     12:00     Hertha 2     Allen Weerbaar 4     Veld ZO       145939 05-apr-2014     14:30     Hertha 3     CSW 6     Veld ZA       16164 05-apr-2014     12:00     Eminent Boys 5     Hertha 4     Veld ZA       195256 05-apr-2014     11:30     Hertha D1     SDO D2     Veld ZA       195476 05-apr-2014     10:15     NVC D3     Hertha D2     Veld ZA       19549 05-apr-2014     10:15     NVC D3     Batavia 90 D5     Veld ZA       207023 05-apr-2014     12:0     AMVI VR1     Hertha VR1     Veld ZA       199943 05-apr-2014     12:15     Buitenboys MD2     Hertha MD1     Veld ZA                                                                                                    |
| 57051 06-apr-2014   12:00   Hertha 2   Allen Weerbaar 4   Veld ZO     14593905-apr-2014   14:30   Hertha 3   CSW 6   Veld ZA     8166405-apr-2014   12:00   Eminent Boys 5   Hertha 4   Veld ZA     1952505-apr-2014   11:30   Hertha D1   SDO D2   Veld ZA     1952505-apr-2014   10:15   NVC D3   Hertha D2   Veld ZA     19054905-apr-2014   10:15   NVC D3   Batavia '30 D5   Veld ZA     20702005-apr-2014   12:00   Hertha D3   Batavia '30 D5   Veld ZA     20702005-apr-2014   12:03   AMVI VR1   Hertha VR1   Veld ZA     19994305-apr-2014   12:15   Buitenboys MD2   Hertha MD1   Veld ZA                                                                                                    |
| 145939 05-apr-2014 14:30 Hertha 3 CSW 6 Veld ZA   195250 5-apr-2014 12:00 Eminent Boys 5 Hertha 4 Veld ZA   195250 5-apr-2014 11:30 Hertha D1 SDO D2 Veld ZA   195250 5-apr-2014 10:15 NVC D3 Hertha D2 Veld ZA   190549 D5-apr-2014 10:15 NVC D3 Hertha D2 Veld ZA   100549 D5-apr-2014 12:00 Hertha D3 Batavia '90 D5 Veld ZA   207203 D5-apr-2014 12:30 AMVJ VR1 Hertha VR1 Veld ZA   199943 D5-apr-2014 12:15 Buitenboys MD2 Hertha MD1 Veld ZA                                                                                                    |
| 81664 05-apr-2014     12:00     Eminent Boys 5     Hertha 4     Veld ZA       19525605-apr-2014     11:30     Hertha D1     SDO D2     Veld ZA       19547605-apr-2014     10:15     NVC D3     Hertha D2     Veld ZA       190549105-apr-2014     13:30     Hertha D3     Batavia '90 D5     Veld ZA       207203 D5-apr-2014     12:30     AMVJ VR1     Hertha VR1     Veld ZA       199943 D5-apr-2014     12:15     Buitenboys MD2     Hertha MD1     Veld ZA                                                                                                    |
| 195256     05-apr-2014     11:30     Hertha D1     SDO D2     Veld ZA       195476/05-apr-2014     10:15     NVC D3     Hertha D2     Veld ZA       190549/05-apr-2014     13:00     Hertha D3     Batavia '90 D5     Veld ZA       20703/05-apr-2014     12:30     AMVU VR1     Hertha VR1     Veld ZA       199943/05-apr-2014     12:15     Buitenboys MD2     Hertha MD1     Veld ZA                                                                                                    |
| 195476 05-spr-2014     10:15     NVC D3     Hertha D2     Veld ZA       190549 05-spr-2014     13:00     Hertha D3     Batavia '90 D5     Veld ZA       207203 05-spr-2014     12:30     AMVJ VR1     Hertha VR1     Veld ZA       199943 05-spr-2014     12:15     Buitenboys MD2     Hertha MD1     Veld ZA                                                                                                    |
| 190549/05-apr-2014     13:00     Hertha D3     Batavia '90 D5     Veld ZA       207203/D5-apr-2014     12:30     AMVJ VR1     Hertha VR1     Veld ZA       199943/05-apr-2014     12:15     Buitenboys MD2     Hertha MD1     Veld ZA                                                                                                    |
| 207203/05-apr-2014     12:30     AMVJ VR1     Hertha VR1     Veld ZA       199943/05-apr-2014     12:15     Buitenboys MD2     Hertha MD1     Veld ZA                                                                                                    |
| 199943/05-apr-2014 12:15 Buitenboys MD2 Hertha MD1 Veld ZA                                                                                                    |
|                                                                                                    |
|                                                                                                    |
|                                                                                                    |
|                                                                                                    |
|                                                                                                    |
|                                                                                                    |
|                                                                                                    |
|                                                                                                    |

Dubbelklik op de lijn waar het wedstrijdformulier van jouw team staat.

Voor de D3 is dit bijvoorbeeld de 2-na laatste regel.

Klik vervolgens op het symbool van Wedstrijdformulier openen.

|                       |                           |                           | 100            | - P              | 2 <b>0</b> A |
|-----------------------|---------------------------|---------------------------|----------------|------------------|--------------|
| Wedstrijden           |                           |                           |                |                  | - 0          |
| Voorbereiden In te wu | len                       |                           |                |                  |              |
| Toolbereiden arte ru  |                           |                           |                |                  |              |
|                       |                           |                           |                |                  |              |
| Wedstrijdnummer       | Datum                     | Tijd                      | Thuisteam      | Uitteam          | Speltype     |
|                       | 106605-apr-2014           | 15:00                     | Hertha 1       | DOB 1            | Veld ZA      |
|                       | 7505805-apr-2014          | 14:30                     | Huizen 4       | Hertha 2         | Veld ZA      |
|                       | 5705106-apr-2014          | 12:00                     | Hertha 2       | Allen Weerbaar 4 | Veld ZO      |
|                       | 14593905-apr-2014         | 14:30                     | Hertha 3       | CSW 6            | Veld ZA      |
|                       | 8166405-apr-2014          | 12:00                     | Eminent Boys 5 | Hertha 4         | Veld ZA      |
|                       | 19525605-apr-2014         | 11:30                     | Hertha D1      | SDO D2           | Veld ZA      |
|                       | 19547605-apr-2014         | 10:15                     | NVC D3         | Hertha D2        | Veld ZA      |
|                       | 19054905-apr-2014         | 13:00                     | Hertha D3      | Batavia '90 D5   | Veld ZA      |
|                       | 20720305-apr-2014         | 12:30                     | AMVJ VR1       | Hertha VR1       | Veld ZA      |
|                       | 19994305-apr-2014         | 12:15                     | Buitenboys MD2 | Hertha MD1       | Veld ZA      |
|                       |                           |                           |                |                  |              |
| 🔕 Opnieuw laden       | Wedstrijdformulier openen | 💢 Niet doorgaan wedstrijd |                |                  |              |

## Het volgende scherm verschijnt:

| 🔝 Wedstrijdnummer : 190     | 9549                                             |                   |     |            |          |            |                         | - 0      |
|-----------------------------|--------------------------------------------------|-------------------|-----|------------|----------|------------|-------------------------|----------|
| Wedstrijdgegevens           |                                                  |                   |     |            |          |            |                         | _        |
| Nr: 190549, 05-04-2014 om 1 | 13:00, Hertha D3 - Batavia '90 D5 (Veld - D-Pupi | illen, poule: 30) |     |            |          |            |                         |          |
| Thuisteam Officials         |                                                  |                   |     |            |          |            |                         | _        |
| Incollector                 |                                                  |                   |     |            |          |            |                         | _        |
| monup                       |                                                  |                   |     |            |          |            |                         |          |
| Spelers: 💉 13               | ingevuld.                                        |                   |     |            |          |            | Aanvoerder akkoord?     | <u>.</u> |
| Spelerspassen: 🗶 0          | ingevuld. 13 speler(s) hebben geen spelerspas.   |                   |     |            |          |            | Scheidsrechter akkoord? | ۰.       |
| Rugnummer                   | Naam                                             | Rel.cd.           | Pas | Aanvoerder | Geslacht | Rol        | Functie                 | _        |
|                             | Biemond, Jacob [11]                              | MMXK96Z           | -   | ~ [_]      | Man      | Teamspeler |                         |          |
|                             | Egmond, Dirk-Jan [12]                            | PX0D871           |     | ×10        | Man      | Teamspeler |                         |          |
|                             | Fernhout, Vincent [11]                           | MKH0126           |     | vi0        | Man      | Teamspeler |                         |          |
|                             | Haaften, Damon van [12]                          | MCTV362           | -   | ×10        | Man      | Teamspeler |                         |          |
|                             | Janssen, Boris [11]                              | MULW80D           |     | ~]         | Man      | Teamspeler |                         |          |
|                             | Kamerman, Wesley [13]                            | MFSS84Q           |     | ×10        | Man      | Teamspeler |                         |          |
|                             | Neut, Nick van der [12]                          | PJXM99K           |     | v10        | Man      | Teamspeler |                         |          |
|                             | Roeleveld, Wesley [13]                           | MFKB73H           |     | v   _      | Man      | Teamspeler |                         |          |
|                             | Verweij, Jasper [11]                             | PXTM842           |     | ~]         | Man      | Teamspeler |                         |          |
|                             | Vliet, Josh van der [12]                         | MMXK972           |     | ×10        | Man      | Teamspeler |                         |          |
|                             | Wielink, Lucas [11]                              | MKMK51L           |     | v10        | Man      | Teamspeler |                         |          |
|                             | Wilt, Jimmy van der [12]                         | NLXM789           |     | v   _      | Man      | Teamspeler |                         |          |
|                             | Milt Tier van der [12]                           | MKMK52M           |     | VII.       | Man      | Teamspeler |                         |          |

|                    | Ro             | eleveld, Wesle   | y [13]     |                | MFKB/3H               |                   | - |
|--------------------|----------------|------------------|------------|----------------|-----------------------|-------------------|---|
|                    | Ve             | rweij, Jasper [1 | [1]        |                | PXTM842               |                   | - |
|                    | Vli            | et, Josh van de  | er [12]    |                | MMXK972               |                   | - |
|                    | Wi             | elink, Lucas [1  | 1]         |                | MKMK51L               |                   | - |
|                    | Wi             | lt, Jimmy van d  | der [12]   |                | NLXM789               |                   | - |
|                    | Wi             | lt, Ties van der | r [12]     |                | MKMK52M               |                   | - |
|                    |                |                  |            |                |                       |                   |   |
| 💩 toev. deeln. 🛛 🧕 | 🗿 verw. deeln. | 🎒 ververs        | controleer | aanv. akkoord? | 🛃 (tussentijds) opsl. | 🚳 pasjes akkoord? |   |

Alle spelers die aan dit team zijn toegekend die verschijnen op het scherm. Deze zijn al door Hertha toegevoegd. Spelers die er niet zijn kunnen eenvoudig (eenmalig) worden verwijderd of toegevoegd. Bij de volgende wedstrijd verschijnen deze weer.

Verwijderen van spelers:

Klik op de lijn en vervolgens op het symbool van verw deelnemer.

Toevoegen deelnemer staat hier links van. Je kunt dan zoeken op naam of relatiecode. Als de juiste deelnemer is gevonden dan toevoegen. Wanneer het team compleet is dan kan alvast de pas op Ja worden gezet. Eigenlijk is dit een taak van de scheidsrechter, maar de praktijk is dat de teams dit zelf doen.

| K 🚺 inge | evuld. 13 speler(s) hebben geen spelerspas. | D-I-J   | D      | A          |
|----------|---------------------------------------------|---------|--------|------------|
|          | ivaam                                       | Kel.cd. | Pas    | Aanvoerder |
|          | Biemond, Jacob [11]                         | MMXK96Z | Ja 🗸 🗸 |            |
|          | Egmond, Dirk-Jan [12]                       | PXDD87I | - *    |            |
|          | Fernhout, Vincent [11]                      | MKHX126 | - *    |            |
|          | Haaften, Damon van [12]                     | MCTV362 | - *    |            |
|          | Janssen, Boris [11]                         | MJLW80D | - *    |            |
|          |                                             |         |        |            |
|          | pasies akkoord?                             |         |        |            |

Opslaan via

## Volgende stap is het selecteren van een aanvoerder:

| - |                         |         |        |            |
|---|-------------------------|---------|--------|------------|
|   | Naam                    | Rel.cd. | Pas    | Aanvoerder |
|   | Biemond, Jacob [11]     | MMXK96Z | Ja 🗸   |            |
|   | Egmond, Dirk-Jan [12]   | PXDD87I | Ja 🗸 🗸 |            |
|   | Fernhout, Vincent [11]  | MKHX126 | Ja 🗸 🗸 |            |
|   | Haaften, Damon van [12] | MCTV362 | Ja 🗸 🗸 |            |
|   | Janssen, Boris [11]     | MJLW80D | Ja 🗸 🗸 |            |
|   | Kamerman, Wesley [13]   | MFSS84Q | Ja 🗸 🗸 |            |
|   | Neut, Nick van der [12] | PJXM99K | Ja 🗸 🗸 |            |
|   | Roeleveld, Wesley [13]  | MFKB73H | Ja 🗸 🗸 |            |

Vink de aanvoerder aan.

Dan de laatste stap en het formulieren goedkeuren via aanv. akkoord

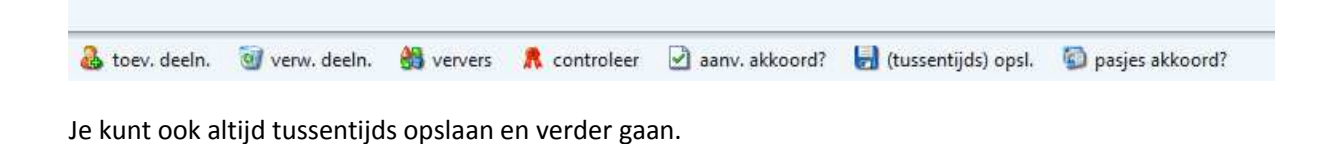

🛃 (tussentijds) opsl.

Nu is het team van Hertha afgerond. Dit is natuurlijk het Uitteam of het thuisteam. De tegenpartij doet hetzelfde en als dit is afgerond dan neemt vanaf hier de scheidsrechter het over. Die voert na de wedstrijd de eindstand in en deze moet dan nog door de leider akkoord worden bevonden. Daarna verstuurt de scheidsrechter het wedstrijdformulier digitaal naar de KNVB en wordt deze uitslag direct verwerkt in de tussenstand van de competitie. Dus vanaf dit moment hoeven geen formulieren met de hand worden ingevuld. Werkt om welke reden dit DWF niet, dan kan altijd nog een ouderwets formulier met de hand worden ingevuld en ingestuurd. Als je op zaterdagmorgen hulp nodig hebt bel dan met Michel Klinkhamer, 06-53155194. Niet dringende vragen via <u>mklinkhamer@hertha.nl</u>

Succes!

Jeugdcommissie S.V. Hertha